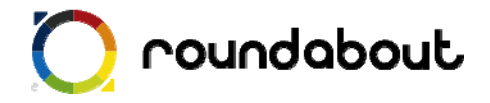

# テンプレート解説書

# (学校サンプル)

Last update 2010/03/24

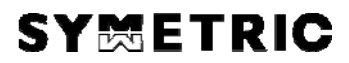

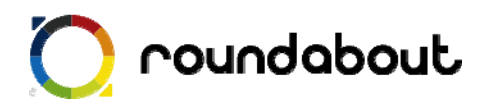

### 目次

| 1.  | テンプレート解説書(学校サンプル)について | 3         |
|-----|-----------------------|-----------|
| 2.  | テンプレートを利用した携帯サイト制作方法  | 4         |
| 3.  | 全ページ共通画像について          | $\dots 5$ |
| 4.  | トップページ解説              | 7         |
| 5.  | 概要ページ解説               | 9         |
| 6.  | 入試情報ページ解説             | . 11      |
| 7.  | アクセスページ解説             | .12       |
| 8.  | 一覧ページ解説               | .13       |
| 9.  | 文言を編集する               | .14       |
| 10. | サーバにアップして完成           | .15       |
| 参考  | <b>5</b> :画像一覧(学校)    | .16       |

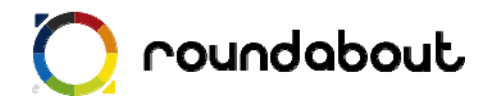

#### 1. <u>テンプレート解説書(学校サンプル)について</u>

テンプレート解説書はラウンドアバウトが動作する環境上で利用可能な携帯サイト制作用 のテンプレートに関する解説を行います。この解説書を利用することで、携帯サイト制作 経験がない場合でもテンプレートを使って、どのように携帯サイトを制作するかを解説し ていきます。本書ではあくまでテンプレートとほぼ同じレイアウトのサイトを作成する方 法を解説していきます。尚、テンプレート解説書はテンプレート毎に用意されています。 本書は「学校」を想定したサンプルになります。

・テンプレートの対応端末

テンプレートが対応している端末はテーブルに対応している 3G端末

学校サンプルは以下のコンテンツが用意されております。

トップページ

概要ページ

入試情報ページ

アクセスページ

一覧ページ

各サンプルページを1ページ毎に解説を行っていきます。

テンプレート内で利用されている全画像のファイル名、サイズについては本書最後の「画 像一覧」を参照ください。

※ ラウンドアバウトを利用した携帯サイト開発手法については、デベロッパーズサイトよ り「開発ガイド(基本編)」「開発ガイド(応用編)」を参照してください(ダウンロー ドにはデベロッパーズサイトへの登録が必要です)。

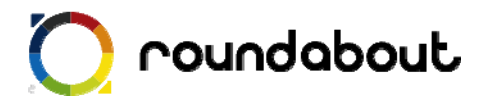

#### 2. テンプレートを利用した携帯サイト制作方法

テンプレートを利用した携帯サイト制作は以下の手順で行われます。

手順① テンプレート内で利用されている全ページ共通画像を独自画像に置き換える。 →全ページ共通画像について p.5

手順② 各ページで利用されているメイン画像を独自画像に置き換える。

- →トップページ解説 p.7
- →概要ページ解説 p.9
- →入試情報ページ解説 p.11
- →アクセスページ解説 p.12
- →一覧ページ解説 p.13

手順③ 各ページの自由コンテンツ部分を必要に応じて編集する。

※自由コンテンツ部分とは・・・作成するサイトによって内容がテンプレートと異なって くる箇所

- →トップページ解説 p.7
- →概要ページ解説 p.9
- →入試情報ページ解説 p.11
- →アクセスページ解説 p.12
- →一覧ページ解説 p.13

手順④ 各ページの文言を編集する。 →文言を編集する p.14

手順⑤ コンテンツをサーバにアップすれば完成。 →サーバにアップして完成 p.15

では実際に次のページから解説をします。

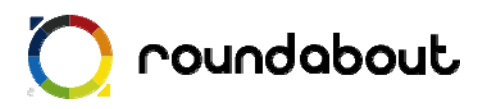

#### 3. 全ページ共通画像について

テンプレートで利用されている画像の中には全ページで共通に利用されている画像があり ます。この学校を想定したテンプレートでは以下の画像が共通で利用されています。これ らの全ページ共通画像をサイトに合わせて独自画像と置き換えます。

簡単に置き換えるためには実際にサイトで利用されているファイル名と同じファイル名に する必要があります。尚、グローバルメニューについて2パターン用意するのは「該当ペ ージで表示するメニュー画像」と「該当ページ以外で表示するメニュー画像」を変更する ためです。

※ファイル名を変更する場合は、HTMLファイルのimgタグを修正してください。

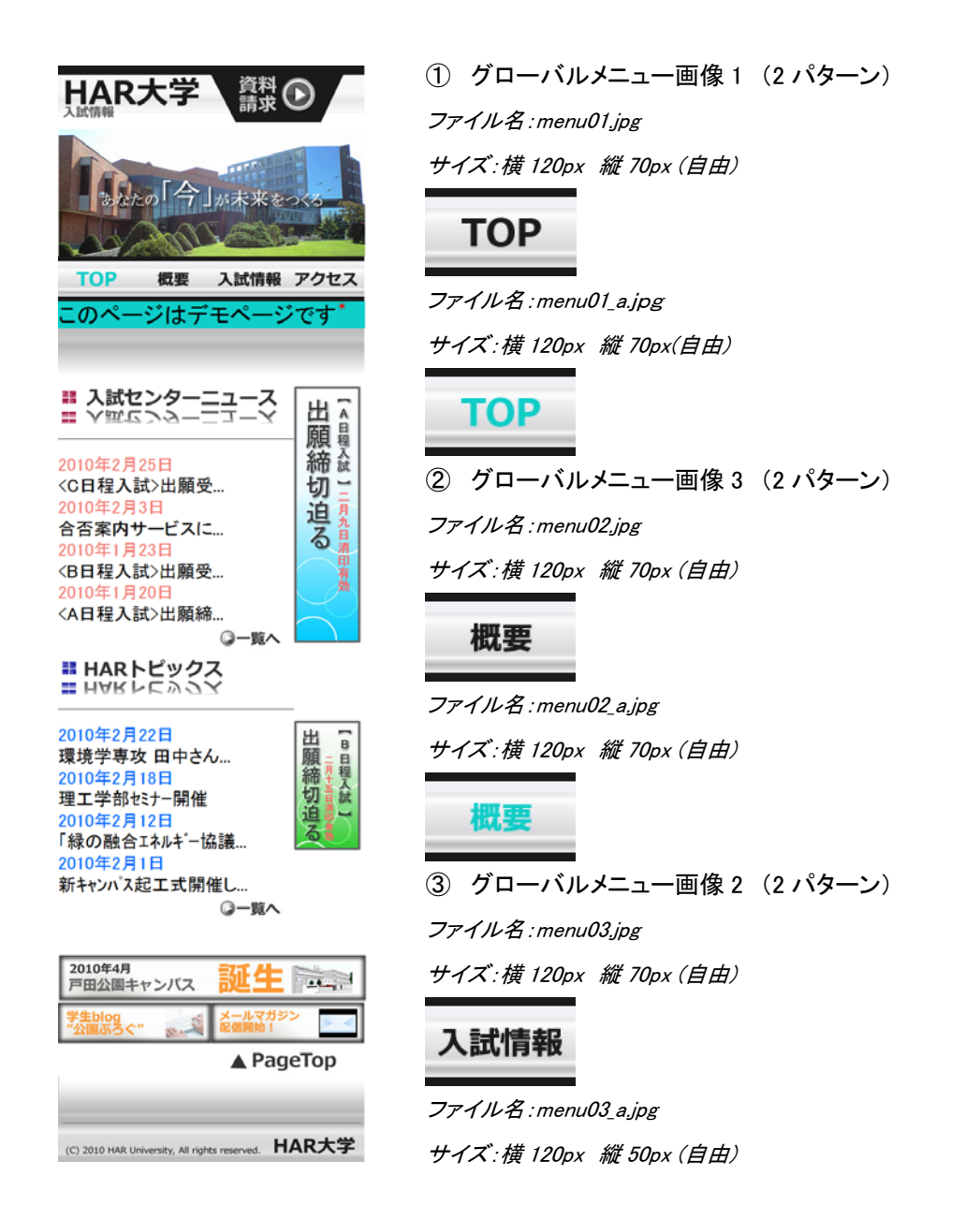

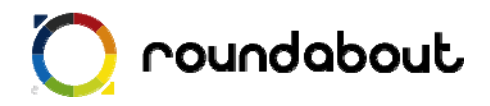

入試情報

④ グローバルメニュー画像 4 (2 パターン)
 ファイル名:menu04.jpg
 サイズ:横 120px 縦 70px (自由))

アクセス

ファイル名:menu04\_a.jpg サイズ:横 120px *縦* 70px (自由)

アクセス

ページトップ画像
 ファイル名: TOP.jpg

サイズ:横 220px 以内 縦 50px (自由)

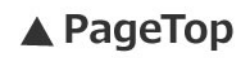

⑥ フッター画像

ファイル名:footer.jpg サイズ:横 480px 以内 縦 136px (自由)

(C) 2010 HAR University, All rights reserved. HAR大学

以上の画像を独自画像と置き換えれば手順①は終了です。

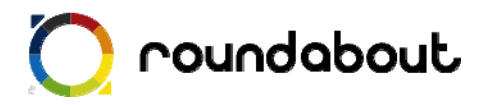

#### 4. <u>トップページ解説</u>

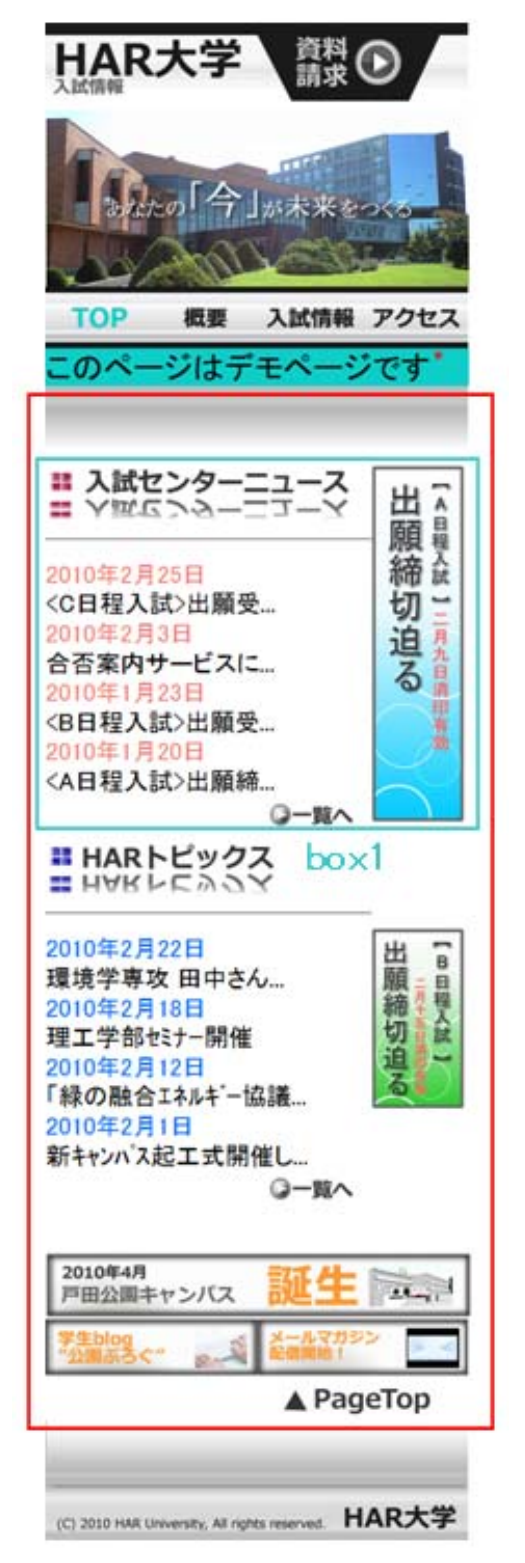

トップページのロゴ画像について
 トップページのロゴ画像を独自画像と置き換えます。
 480×100pxの画像を一部リンク可能にするため

に 3 等分しています。テンプレートではリンク箇 所をアニメーション gif にしています。

画像ファイル名:logo01.gif

サイズ: 横 278px 縦 100px (自由)

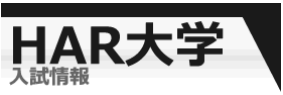

画像ファイル名: logo02.gif サイズ: 横133px 縦100px(自由)

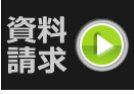

**画像ファイル名: logo03.gif** サイズ: 横 69px 縦 100px (自由) ※ メーラーを立ち上げる設定をしています。必要に応じて値を

変更して下さい。ただし日本語を扱う場合は注意が必要です。

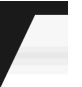

2 トップページのメイン画像について
 トップページのメイン画像を独自画像と置き換えます。
 *画像ファイル名: main\_top.jpg*

サイズ: 横 480px 縦 200px (自由)

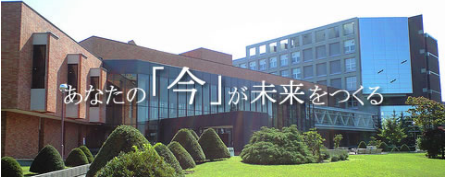

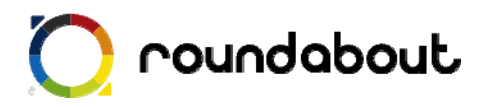

③ トップページの自由コンテンツについて

キャプチャ画像の赤枠部分は自由コンテンツとなります。 作成するコンテンツの内容に合わせて、自由に変更してください。

【同じレイアウトで画像だけ変更する場合】

index.html 内の残っている全ての画像を独自画像と置き換えてください。

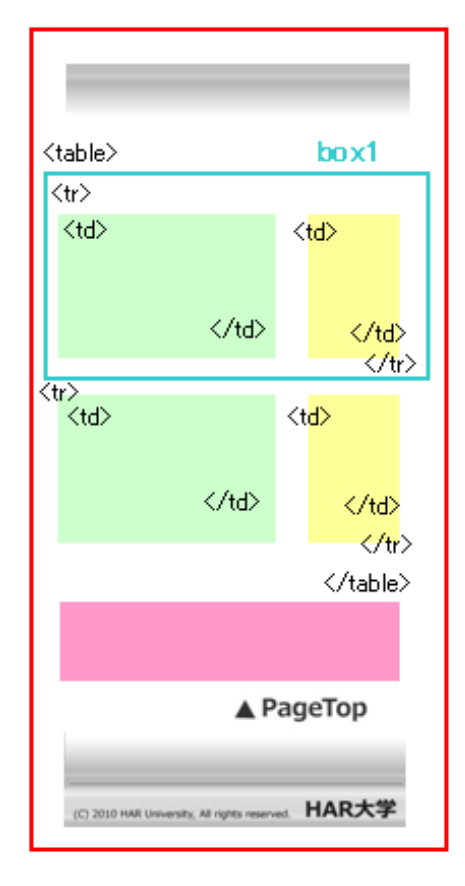

自由レイアウトは table タグで構成されています。 テンプレートでは table タグ内に"box1"が2セット あり、を増やすことで項目を増やせます。 テンプレートでは右側にバナーを配置しています が、必要なければを消すことで柔軟に対応でき ます。

table タグを使った 2 ペインレイアウトの詳細は、 「開発ガイド 応用編」を参照して下さい。

【自由に変更する場合】

コーナー画像を好きな画像に変更したり、不要なコ ーナー画像やタグを削除して変更してください。パ ーツテンプレートから好きなパーツのソースをコ ピー&ペーストすることも可能です。

自由に変更する場合の注意点として、CSS について はテンプレート内で利用されている CSS のクラス を利用し、色などの値を変更して利用してください。

自由コンテンツ部分の構成

※携帯サイトで利用できるタグは PC と異なるので注意が必要です。

※携帯サイトでは使える CSS が限られているので、テンプレート内で利用している CSS 以外を利用する場合は想定通り動かない可能性がございます。

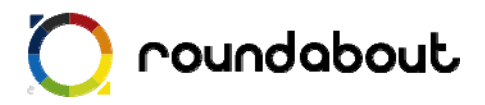

#### 5. <u>概要ページ解説</u>

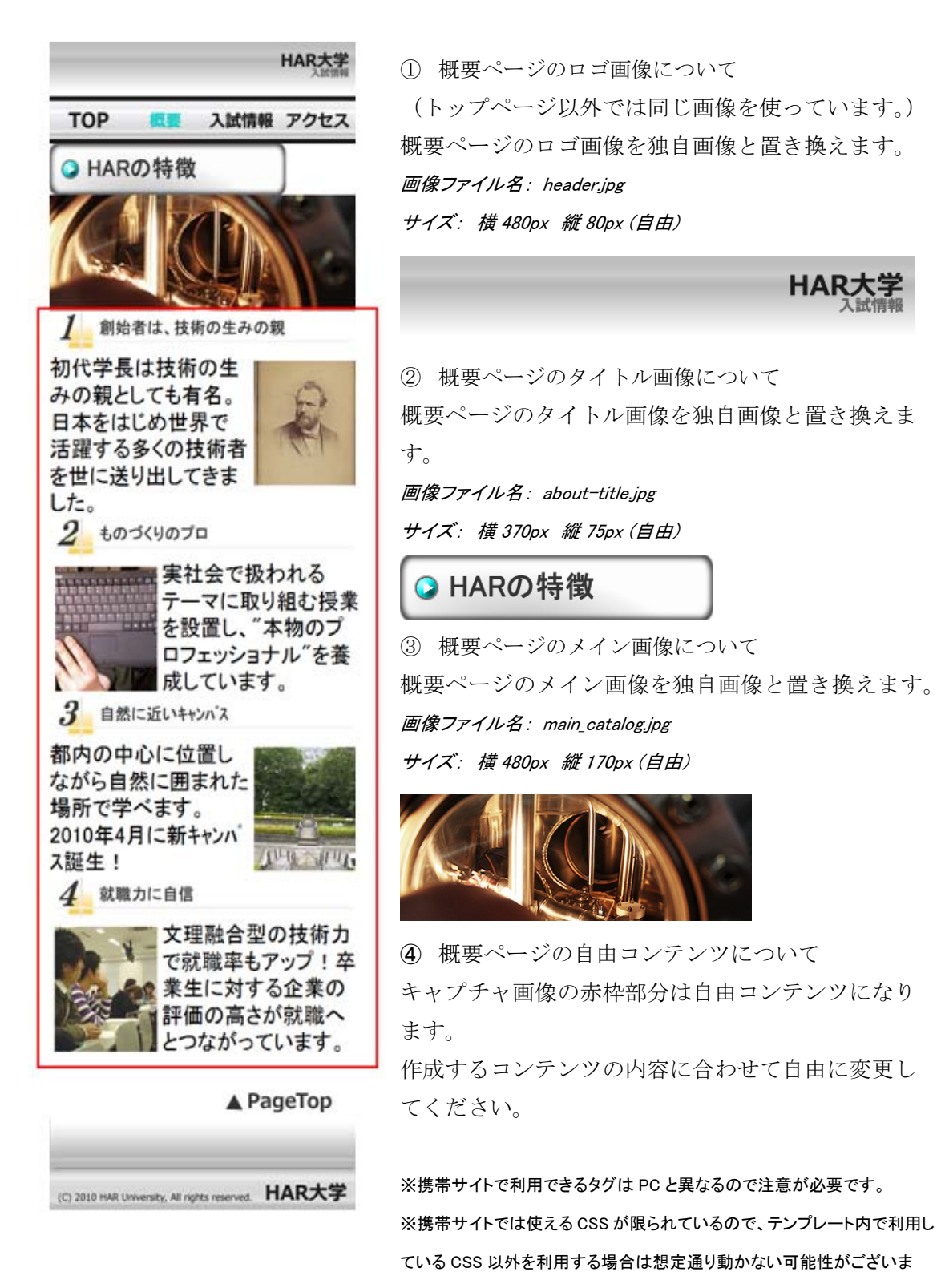

す。

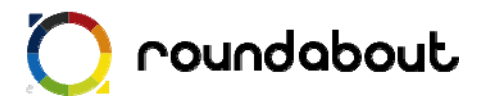

【このレイアウトを利用する場合】

各タイトル画像を独自のコンテンツに合わせた内容の画像と置き換えてください。

各タイトル以下のコンテンツについても画像とテキストをコンテンツに合わせて置き換え、 修正してください。

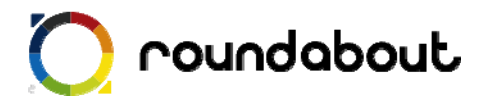

### 6. <u>入試情報ページ解説</u>

| HAR大学                                               | ① 入試情報ページロゴ画像                     |
|-----------------------------------------------------|-----------------------------------|
| -Aut (1979)                                         | (トップページ以外では同じ画像を使ってい              |
| TOP 概要 入試情報 アクセス                                    | ます。)                              |
| ◎ 入試情報                                              | 入試情報ページのロゴ画像を独自画像と置き              |
| 一般人試                                                | 換えます。                             |
| AB程 文 社会 理工 情工                                      | 画像ファイル名:header.jpg                |
| 882 文 社会 理工                                         | サイズ:横 480px 縦 80px (自由)           |
| сва 文 💷                                             | HAR大学<br><sub>入試情報</sub>          |
| ■ 文学部 <b>100</b> box1                               |                                   |
| 法学科/経済学科/文学科/商学科                                    | ② 入試情報ページタイトル画像                   |
| /社会学科                                               | 入試情報ページのタイトル画像を独自画像と              |
| <b>二</b> 社会学部 社会                                    | 置き換えます。                           |
| 社会学科/心理学科/経営社会学科<br>/人間社会学科/社会福祉学科                  | ファイル名:exam-title.jpg              |
| <b>#理工学部</b>                                        | サイス:                              |
| 建築科/生命工学科/数学科/理学<br>科/物理学科                          | ○ 入試情報                            |
| <b># 情報工学部</b> (#III                                | ③ 入試情報ページの自由コンテンツについて             |
| 情報社会学科/環境デザイン学科/情                                   | キャプチャ画像の赤枠部分は自由コンテンツ              |
| 戰物理字科/情報経済字科                                        | になります。 <b>作成するコンテンツ</b> の内容に合わせ   |
| A PageTop                                           | て自由に変更してください。                     |
|                                                     | ※携帯サイトで利用できるタグは PC と異なるので注意が必要で   |
| (C) 2010 HAR University, All rights reserved. HAR大学 | र्ड.                              |
|                                                     | ※携帯サイトでは使える CSS が限られているので、テンプレート内 |

で利用している CSS 以外を利用する場合は想定通り動かない可能性がございます。

#### 【このレイアウトを利用する場合】

box1 は table タグで構成されています。タグで項目を増やしたり減らしたりする ことが出来ます。

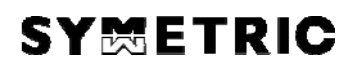

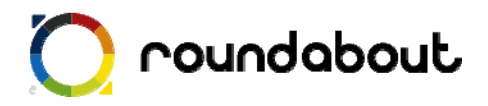

#### 7. <u>アクセスページ解説</u>

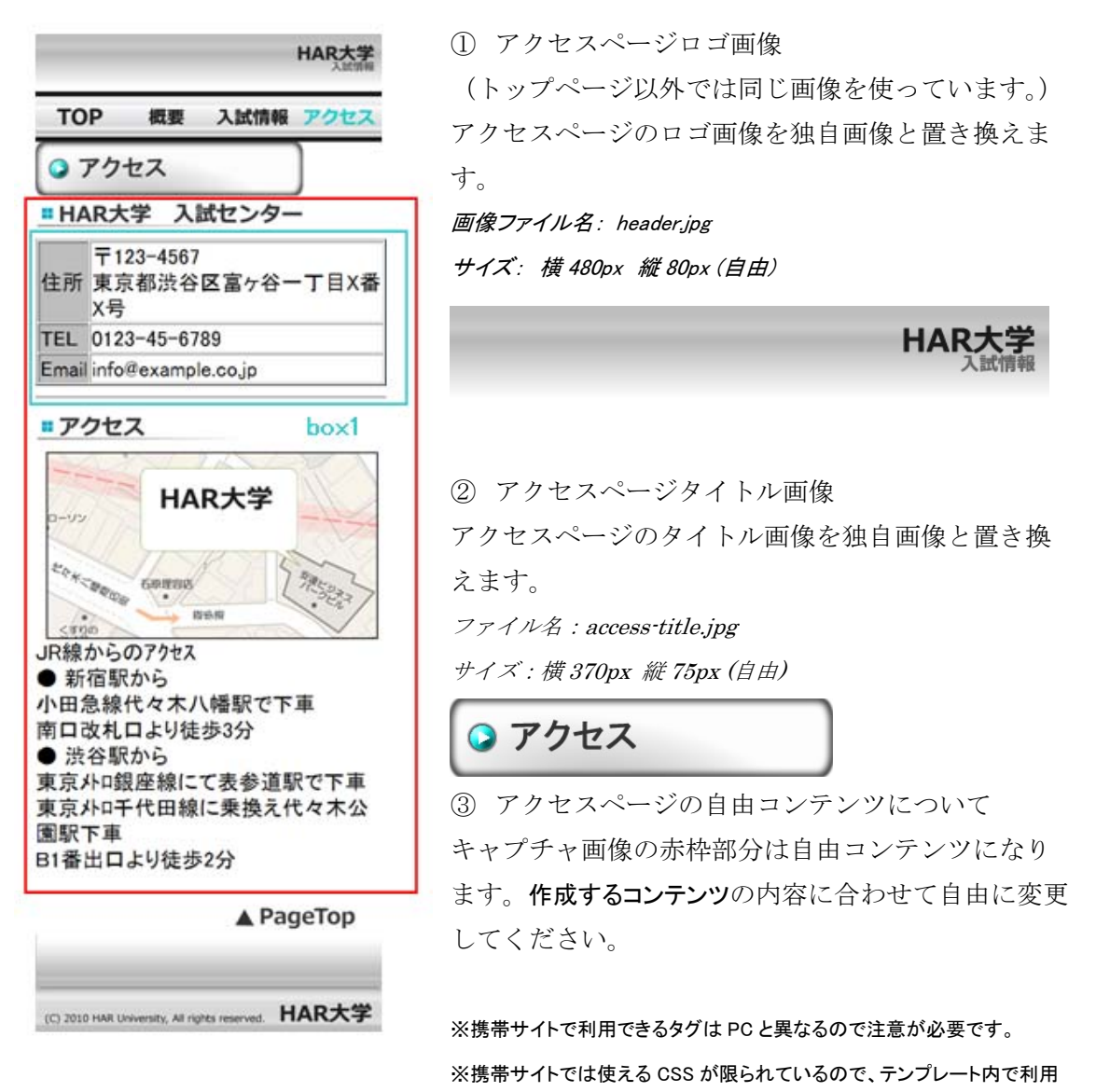

している CSS 以外を利用する場合は想定通り動かない可能性がございます。

【このレイアウトを利用する場合】

box1 は table タグで構成されています。タグで、項目を増やしたり減らしたりする ことが出来ます。

box1 の項目名には背景色がつけられていますが、背景色を変更する場合は style. css 内で定義 されている class を利用して背景色を変更してください。また背景色のみであれば、style. css に独自に class を追加することも可能です。

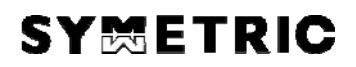

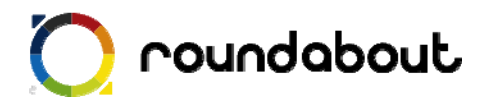

8. 一覧ページ解説

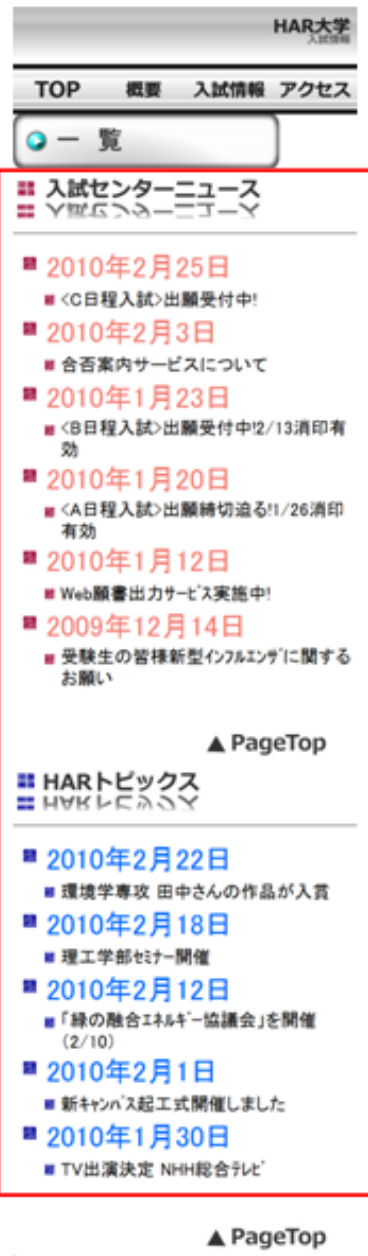

▲ PageTop (C) 2010 HAR University, All rights reserved. HAR大学 一覧ページロゴ画像
 (トップページ以外では同じ画像を使っています。)
 一覧ページのロゴ画像を独自画像と置き換えます。

 *画像ファイル名: header.jpg* サイズ: 横 480px 縦 80px (自由)

HAR大学 入試情報

一覧ページのタイトル画像
 一覧ページのタイトル画像を独自画像と置き換えます。
 ファイル名: list-title.jpg

サイズ:横370px 縦75px(自由)

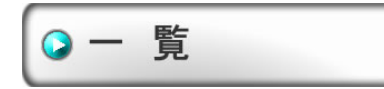

③ 一覧ページの自由コンテンツについて キャプチャ画像の赤枠部分は自由コンテンツになりま す。作成するコンテンツの内容に合わせて自由に変更して ください。

※携帯サイトで利用できるタグは PC と異なるので注意が必要です。
※携帯サイトでは使える CSS が限られているので、テンプレート内で利用している CSS 以外を利用する場合は想定通り動かない可能性がございます。

【このレイアウトを利用する場合】

テンプレートでは、ラウンドアバウトの独自タグ<ra:ul ><ra:li>を使って項目を並べています。ここでは項目の 頭の画像を独自に作成していますが、デフォルトのもの を使うことも出来ます。

詳しくは「開発ガイド 応用編」を参照して下さい。

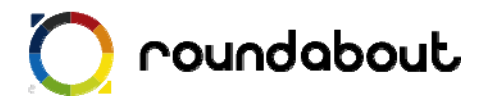

#### 9. 文言を編集する

最後に各ページのテキスト文言をサイト内容に合わせて編集します。テキスト編集には Dreamweaver などを使って直接 HTML ファイルを編集してください。

テキスト文言編集時には下記点に注意してください。

◆ 1行で表示するテキスト文字数は12文字以内

※ 12 文字以内とすることで、意図しない折り返しが少なくなります。

※ 右又は左に画像、逆側にテキストのようなレイアウトではこの限りではありません。

各ページの title タグも忘れずに編集を行ってください。また各ページに keyword と description を記載する箇所もありますので、こちらも忘れずに編集をおこなってください。

キーワード記述部分

<meta name="keyword" contents="キーワードを記述" />

ページ紹介記述部分

<meta name="description" contents="ページ内容の紹介文を記述" />

尚、多くの携帯サイトでカタカナは半角文字で入力しますが、ラウンドアバウトが半角へ の変換は自動的に行うので、テキスト文言編集時には半角を意識する必要はありません。

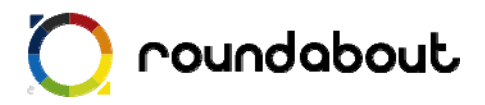

### 10. <u>サーバにアップして完成</u>

全ページ共通画像、各ページメイン画像、自由コンテンツ部分、文言の編集を終えるとテ ンプレートを利用した携帯サイト制作は完了です。

最後に作成したコンテンツ(HTML、画像、CSS)をサーバ上にアップロードすれば完了 です。

以後、テンプレートをカスタマイズする方法として他のテンプレートの一部分だけを利用 したりすることで、自由コンテンツ部分を変更したり、新たなページを作成したりするこ とで作成した携帯サイトをさらに高いレベルのサイトに変更していきます。

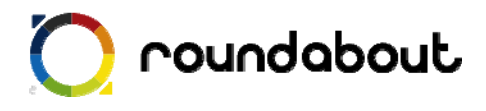

#### 参考:画像一覧(大学)

| 画像                               | ファイル名           | Width(px) | Height(px) |
|----------------------------------|-----------------|-----------|------------|
| 1 創始者は、技術の生みの親                   | about01.jpg     | 480       | 65         |
| <b>2</b> = ものづくりのプロ              | about02.jpg     | 480       | 65         |
| 3 自然に近いキャンパス                     | about03.jpg     | 480       | 65         |
| 4 就職力に自信                         | about04.jpg     | 480       | 65         |
|                                  | about_01.jpg    | 175       | 200        |
|                                  | about_02.jpg    | 175       | 200        |
|                                  | about_03.jpg    | 175       | 200        |
|                                  | about_04.jpg    | 175       | 200        |
| ○ HARの特徴                         | about_title.jpg | 370       | 75         |
| <ul> <li>HAR大学 入試センター</li> </ul> | access01.jpg    | 370       | 60         |
| <b>■</b> アクセス                    | access02.jpg    | 370       | 60         |

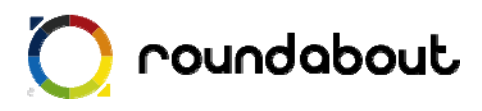

| • アクセス                     | access_title.jpg | 370 | 75  |
|----------------------------|------------------|-----|-----|
| 2010年4月<br>戸田公園キャンパス 誕生 三二 | bunner01.jpg     | 484 | 74  |
| 学生blog<br>"公園ぶろぐ"          | bunner02.jpg     | 240 | 67  |
| メールマガジン<br>配信開始!           | bunner03.jpg     | 240 | 67  |
| 出願締切迫る                     | bunner04.jpg     | 104 | 404 |
| LB 日程入試<br>Int-same        | bunner05.jpg     | 104 | 204 |
| ■ 入試センターニュース               | category01.gif   | 480 | 205 |
| ■ HARトピックス                 | category02.gif   | 480 | 205 |
| ◎一覧へ                       | category03.gif   | 120 | 40  |
|                            | deco.jpg         | 480 | 80  |
| <u></u>                    | exam01.jpg       | 380 | 60  |
| ** 社会学部 社会                 | exam02.jpg       | 380 | 60  |
| <u>"理工学部</u> 理工            | exam03.jpg       | 380 | 60  |
| <b># 情報工学部 情工</b>          | exam04.jpg       | 380 | 60  |

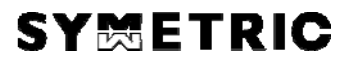

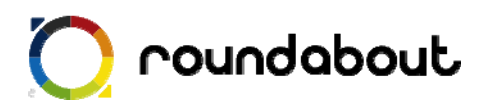

| ○ 入試情報                                                              | exam-title.jpg | 370 | 75  |
|---------------------------------------------------------------------|----------------|-----|-----|
| (C) 2010 HAR University, All rights reserved. <b>HAR大学</b>          | footer.jpg     | 480 | 136 |
| HAR大学<br>入此们明報                                                      | header.jpg     | 480 | 80  |
| 文                                                                   | icon01.jpg     | 80  | 50  |
| 社会                                                                  | icon02.jpg     | 80  | 50  |
| 理工                                                                  | icon03.jpg     | 80  | 50  |
| 情工                                                                  | icon04.jpg     | 80  | 50  |
| ○一覧                                                                 | list-title.jpg | 370 | 75  |
| HAR大学<br><sub>入試情報</sub>                                            | logo01.gif     | 278 | 100 |
| 資料 🕟<br>請求                                                          | logo02.gif     | 133 | 100 |
|                                                                     | logo03.gif     | 69  | 100 |
|                                                                     | main_about.jpg | 480 | 170 |
| HAR大学<br>日本<br>(1)<br>(1)<br>(1)<br>(1)<br>(1)<br>(1)<br>(1)<br>(1) | main_map.jpg   | 460 | 260 |
| atto 今」が未来をついる                                                      | main_top.jpg   | 480 | 200 |

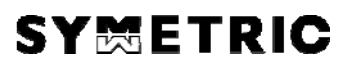

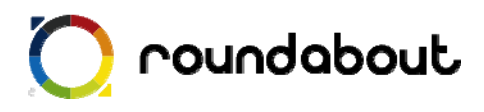

| ТОР       | menu01.jpg       | 120 | 70 |
|-----------|------------------|-----|----|
| ТОР       | menu01-a.jpg     | 120 | 70 |
| 概要        | menu02.jpg       | 120 | 70 |
| 概要        | menu02-a.jpg     | 120 | 70 |
| 入試情報      | menu03.jpg       | 120 | 70 |
| 入試情報      | menu03-a.jpg     | 120 | 70 |
| アクセス      | menu04.jpg       | 120 | 70 |
| アクセス      | menu04-a.jpg     | 120 | 70 |
| A PageTop | TOP.jpg          | 220 | 50 |
|           | marker_lv1_a.gif | 40  | 37 |
|           | marker_lv1_b.gif | 40  | 37 |
|           | marker_lv2_a.gif | 40  | 37 |
|           | marker_lv2_b.gif | 40  | 37 |